## Viewing the steps of your job

The Job History tab allows you to drill into any job event and see more specific information about its steps. Click the + button to expand and view the following information of each job event:

- Status displays the status of each step.
- Date time shows the date, time, and timezone when the step finished.
  Step ID displays the identification number (ID) of each step.
- Step Name displays the name of the step.
- Message shows additional information of the step.

For more information on how to order and filter the information on the Job History tab, go to Organizing and filtering your job history information.

SQL Enterprise Job Manager monitors and manages your SQL Server agent jobs. Learn more > >

| Idera Website | Products | Purchase | Support | Resources | Community | About Us | Legal |
|---------------|----------|----------|---------|-----------|-----------|----------|-------|
|---------------|----------|----------|---------|-----------|-----------|----------|-------|